# **Integration Support Request**

(i)

Please note, that the quality of your report plays a significant role in reducing time that we need to fix the problem.

# Installation Problems

| ltem                                                 | Information                                                                                                    |
|------------------------------------------------------|----------------------------------------------------------------------------------------------------|
| Problem with <b>Brid</b><br><b>ge</b> Installation   | If you have got a problem with installing <b>Scheer PAS</b> <i>Bridge</i> , refer to <b>Troublesho</b> oting the BRIDGE Installation in our online documentation.                                                                                                    |
|                                                      | If this does not help, and you want to create a support ticket, please provide us with                                                                                                    |
|                                                      | <ul> <li>the name of the Bridge installer file, e.g. BridgeInstaller-win32-64-7.1.0.jar</li> <li>the installation log file you can find at <user home="">\.e2ebuilder\console.<br/>install.log</user></li> </ul>                                                                                                    |
| Problem with <b>Buil</b><br>der Installation         | If you have got a problem with installing the <b>Scheer PAS</b> <i>Builder</i> , please provide us with                                                                                                    |
|                                                      | <ul> <li>the name of the Builder plug-in file, e.g. BuilderPlugin18.0-7.2.0.x64.zip</li> <li>the Service Pack version of MagicDraw 18 you tried to install the Builder to</li> </ul>                                                                                                    |
|                                                      | If you have got problems installing MagicDraw, please refer to the Mag icDraw documentation and NoMagic support.                                                                                                    |
| Problem with <b>Anal</b><br><b>yzer</b> Installation | If you have got a problem with installing the <b>Scheer PAS</b> <i>Analyzer</i> , please provide us with                                                                                                    |
|                                                      | <ul> <li>the name of the Analyzer installer file, e.g. AnalyzerInstaller-7.2.0.x64.exe</li> <li>the operating system you tried to install the Analyzer on</li> <li>On Windows systems: Open a Command Prompt and start the installer with AnalyzerInstaller-7.x.x.x64.exe &gt;install.log.</li> <li>This will route all error messages of the installer to a separate log file.</li> <li>Attach this log file to your support request.</li> </ul> |

### General Problem with Bridge Operating

If you have got Bridge operating problems like e.g. with creating users or groups, proxy management, uploading the firmware, etc. continue reading to find a list of information we need to work on your problem.

. If you have got service related problems, refer to xUML Service Problem further below.

| On   | this | Pag | e: |
|------|------|-----|----|
| •••• |      |     |    |

- Installation Problems
- General Problem with
- Bridge OperatingxUML Service Problem
- Specific ProblemsCompile Problems With the
- BuilderProblems with the Analyzer

#### **Related Pages:**

- Support Portal
- Contact Support
- NoMagic Support

#### **Related Documentation:**

 Scheer PAS | Integration (Bridge) Documentation

 Managing a Bridge Node Instance

| Versi<br>on<br>numb                      | Open the Bridge administration c<br>tab (see Managing a Bridge Nod                                                                                                    | onsole, go to the linstance for n                                                                                                    | ne Bridge node a nore information                                                                                      | and copy&paste the text displayed on the <b>Runtime</b><br>ı).            |
|------------------------------------------|----------------------------------------------------------------------------------------------------|----------------------------------------------------------------------------------------------------|----------------------------------------------------------------------------------------------------|---------------------------------------------------------------------------|
| er of<br>the<br>Bridge                   | e2ebridge.e2e.ch Preferences Logging Runtime Certificate                                                                                                    |                                                                                                    |                                                                                                    |                                                                           |
| er                                       | System Information                                                                                                    | Runtime Components                                                                                                    |                                                                                                    |                                                                           |
|                                          | Scheer PAS BRIDDE Installer         7.1.0 [Inux-64]           Operating System         Unux 3.10.0-862.144.el7.x86_64                                                                                                    | xUML Runtime<br>Node.js                                                                                                    | 2018.11 (BASE,SAPNW)<br>8.11.4                                                                                         |                                                                           |
|                                          |                                                                                                    | Java Runtime Environment                                                                                                    | 2.4.33<br>1.8.152 [amd64] [UTF-8]                                                                                      |                                                                           |
|                                          | xUML Runtime Upload                                                                                                    |                                                                                                    |                                                                                                    |                                                                           |
|                                          | xUML Runtime Package Browse No file selected.                                                                                                    |                                                                                                    |                                                                                                    |                                                                           |
|                                          | Upload                                                                                                    |                                                                                                    |                                                                                                    |                                                                           |
| Opera<br>ting<br>system                  | Operating system the Bridge is ru                                                                                                    | inning on                                                                                                    |                                                                                                    |                                                                           |
| log<br>files                             | log files of the day, the error of         For each day, the Bridge creates collect the files named <error da<="" td="">         • <bridge data="" director<="" td="">         • <bridge data="" director<="" td="">         • <bridge data="" director<="" td="">         • <bridge data="" director<="" td="">         • <bridge data="" director<="" td="">         • <bridge data="" director<="" td="">         • <bridge data="" director<="" td="">         • <bridge data="" director<="" td="">         • <bridge data="" director<="" td="">         • <bridge data="" director<="" td="">         • <bridge data="" director<="" td="">         • <br/><br/><br/><br/>         • <br/>• <br/><br/>         • <br/>• <br/><br/>         • <br/>• <br/>• <br/><br/>         • <br/>• <br/>• <br/>         • <br/>• <br/>• <br/>• <br/>• <br/>• <br/>• <br/>• <br/>• <br/>• <br/>• <br/>• <br/>• <br/>• <br/>• <br/>• <br/>• <br/>• <br/>• <br/>• <br>• <br>• <br>• <br>• <br>• <br>• <br>• <br>• <br>• <br>• <br>• <br>• <br/>• <br/>•</br></br></br></br></br></br></br></br></br></br></br></br></bridge></bridge></bridge></bridge></bridge></bridge></bridge></bridge></bridge></bridge></bridge></error> | a new log file.<br>te>.log from th<br>ty>\servlets<br>ty>\servlets<br>ty>\servlets<br>ty>\servlets<br>ty>\servlets<br>ty>\servlets<br>to set the log.<br>to info.<br>you have done | Each part of the<br>e following direct<br>s\logs\admin<br>s\logs\bridg<br>s\logs\conso<br>s\logs\domai<br>s\logs\proxy | e Bridge writes his own log file, so you have to ctories:<br>e<br>le<br>n |
| Bridge<br>does<br>not<br>start<br>at all | If the Bridge does not start at all,<br>rt*.log                                                                                                    | send the log fil                                                                                                    | <b>es from</b> <brid< th=""><th>ge data directory&gt;/servlets/logs/<b>sta</b></th></brid<>                            | ge data directory>/servlets/logs/ <b>sta</b>                              |

# xUML Service Problem

If you have got problems with one or more xUML services, find below a list of information we need to work on your request.

| ltem | Information | Example |
|------|-------------|---------|
|------|-------------|---------|

| Versi<br>on<br>numb<br>er of<br>the<br>xUML<br>Runti<br>me          | <pre>try ou do not know your Runtime version number, open the Bridge administration console, go to the Bridge node and look at the Runtime tab (see also Managing a Bridge Node Instance).</pre>                                                                                                    | • 2022.<br>1<br>[BAS<br>E,<br>SAPN<br>W] |
|---------------------------------------------------------------------|----------------------------------------------------------------------------------------------------|------------------------------------------|
| ting<br>Syste<br>m                                                  |                                                                                                    |                                          |
| Confi<br>gurati<br>on of<br>the<br>servic<br>e                      | <ul> <li>The configuration of a service consists of</li> <li>xUML Service Settings</li> <li>Preferences of an xUML Service</li> </ul>                                                                                                    |                                          |
| bridg<br>eserv<br>er log<br>file                                    | bridgeserver log file of the day the error occurred For each day, the Bridge creates a new log file in the following directory: <bridge data<="" p=""> directory&gt;\bridge_<name of="" service="" the="">\logs\bridgeserver_<date>.log Store can collect the log file from this location or download it directly from the Bridge (see Logging of xUML services) SPP-PrchaseOrder Image: Image: I</date></name></bridge> |                                          |
| Proble<br>m<br>concer<br>ns a s<br>pecifi<br>c<br>functi<br>onality | If your problem touches specific functionality, please prepare a <b>minimal project</b> that reproduces the problem and attach it to your support request.<br>We need: the XML model file, the compiled repository, test case(s)           Image: the XML model file, the compiled repository, test case(s)           Image: test case is the xml model that requires additional backends slows down the work significantly!           If you cannot reduce your project, send the complete Bridge project including model, compiled repository and test cases.                                                                                                    |                                          |
| Step-<br>by-<br>step<br>descri<br>ption                             | Provide us with a detailed, <b>step-by-step description</b> of how to reproduce the problem.                                                                                                    |                                          |

| Add additional information about the problem / error. | The<br>problem /<br>error<br>occurs                         |
|-------------------------------------------------------|-------------------------------------------------------------|
|                                                       | <ul> <li>always</li> <li>somet<br/>imes<br/>only</li> </ul> |

### Specific Problems

If you have a specific problem, we may need additional information:

| ltem           | Information                                                                                                    |
|----------------|----------------------------------------------------------------------------------------------------|
| xUML<br>servic | If an xUML service does not start, we need the start log of the service.                                                                                                    |
| e<br>does      | The Bridge logs startup information to a file in the following directory: <bridge data="" directory="">\bridge_<name of="" service="" the="">\logs\start.log</name></bridge>                                                                                                    |
| not<br>start   | You can collect the log file from this location or download it directly from the Bridge (see Logging of xUML Services).                                                                                                    |
|                | SAP_PurchaseOrder<br>stats_tarvis_ bounnetation Halary Lagging Dung Sating Versite Facto factor<br>xUML Service Logs<br>Faces for Versite Versite Versite Versite Control (Versite Versite V |
|                | Base (a)         C           a         C           a         C                                                                                                    |
|                | LL Jaber / Nin - approximations and spectra / Jaber + 11.2 Mine 44 la series rapido capital spectra / page indepenser 2018. 12 Mine 44 la series rapido capital spectra / page indepenser 2018. 12 Mine 44 la seri       |
|                | BROG_PROPERTY_NERGION-11<br>BROGERERIG COMPENIES-BACADARIN<br>20.535004_D-114<br>Browing 10 20 d16 entres Principal 1 2 3 4 5 Ked                                                                                                    |
| xUML<br>servic | If an xUML service crashes ( it sign in the Bridge), we need the start log (see above) and the Bridge project including model, compiled repository and test cases.                                                                                                    |
| crash          | If you can not reproduce the error:                                                                                                    |
| 62             | <ul> <li>If the Java adapter is used in the service, send file <bridge data="" directory="">\bridge_<name of="" service="" the="">\hs_err_pid<process_number>.log.</process_number></name></bridge></li> <li>On Windows, enable full user-mode dumps in Windows Error Reporting and install the symbol xUML Runtime packages for the dump file to be created next time the service crashes. You can request the symbol packages from our support.</li> <li>On Unix, enable core dumps. You have got two possibilities to do this: <ul> <li>Log in as Bridge user and manually start the xUML service using the command:</li> </ul> </li> </ul>                                                                                                    |
|                | <br><br><br><br><br><br><br><br><br><br><br><br><br><br><br><br><br><br><br><br><br><br><br><br><br><br><br><br><br><br><br>                                                                                                    |
|                | <ul> <li>Enable core dumps on the BRIDGE by editing file <bridge directory="" prog="">/bin /e2e_console.sh.</bridge></li> <li>Find the line</li> </ul>                                                                                                    |
|                | echo ulimit -S -c 0 >> \$TOMCAT_SCRIPT                                                                                                    |
|                | add a #-sign in front of the line (to comment this line out) it and restart the BRIDGE.                                                                                                    |

Compile Problems With the Builder

If you have got problems with compiling a model with the Builder, find below a list of information we need to work on your request.

| ltem               | Information                                                                                                    |
|--------------------|----------------------------------------------------------------------------------------------------|
| Builder<br>version | You can easily find the version number by going to the <b>Builder &gt; About</b> menu.                                                                                                    |
|                    | ☑ Information About Scheer PAS BUILDER ×                                                                                                    |
|                    | Information About Scheer PAS BUILDER Version 7.2.1, Thu Nov 22 08:42:55 CET 2018<br>Information about Scheer PAS BUILDER and installed modules.                                                                                                    |
|                    | EZE Bridge Model Compiler Plugin                                                                                                    |
|                    | Application Name         E2E Base Application           Version         7,2,1           Date         22,11,2018           Vendor         Scheer E2E AG           Copyright         Copyright & 201-2018 Scheer E2E AG. All rights reserved.           E2E XUML Runtime         2018.11 |
|                    | This product includes software developed by the<br>Apache Software Foundation (http://www.apache.org/).                                                                                                    |
|                    | Copy to Clipboard                                                                                                    |
|                    | There you can copy the whole version information by clicking <b>Copy to Clipboard</b> .                                                                                                    |
| Excepti<br>ons     | If exceptions occurred, send the MagicDraw log file too:                                                                                                    |
|                    | <user home="">\AppData\Local\.magicdraw\<version number="">\magicdraw.<br/>log</version></user>                                                                                                    |
| Operati            | Operating system the Builder is running on                                                                                                    |
| ng<br>System       |                                                                                                    |
| Builder<br>project | If possible, zip the <b>Builder project folder</b> and send us the whole project this way or send us all involved UML files and all required resources. Don't forget the XMI files in the import-<br>directory.                                                                        |
|                    | If it is not possible to send the sources, send us the <b>bxmi.wi</b> file.                                                                                                    |
|                    | To find this file:                                                                                                    |
|                    | 1. Go into the <b>.\$work</b> directory in your Bridge project.                                                                                                    |
|                    | <ol> <li>Open the .xmi.id file and search for the UML file causing the issues. Copy the content<br/>of the id attribute (e.g. 950939989).</li> </ol>                                                                                                    |
|                    | 3. In .\$work, open the <b>directory having the same name as the id attribute</b> found in the                                                                                                    |
|                    | <ul> <li>4. Look for file <id attribute="">.bxmi.wi.</id></li> </ul>                                                                                                    |
|                    | 5. Zip this file and send it to our support.                                                                                                    |
|                    | 1                                                                                                    |

## Problems with the Analyzer

If you have got problems with the Analyzer, find below a list of information we need to work on your request.

|  | Information | ltem |
|--|-------------|------|
|--|-------------|------|

| Analyzer<br>version  | You can easily find the version number by going to the <b>Help &gt; About</b> menu.                                                                                                    |
|----------------------|----------------------------------------------------------------------------------------------------|
|                      | Y Information About Scheer PAS ANALYZER ×                                                                                                    |
|                      | Information About Scheer PAS ANALYZER Version 7.2.0, Fri Nov 09 15:08:52 CET 2018<br>Information about Scheer PAS ANALYZER and installed modules.                                                                                                    |
|                      | E2E Base Application Log Analyzer Regression Tests Trace Analyzer                                                                                                    |
|                      | Application Name:     E2E Base Application       Version     :     7.2.0       Date     :     Fri Nov 09 15:07:42 CET 20 18       Vendor     :     Scheer E2E AG       Copyright     :     Copyright � 2001-20 18 Scheer E2E AG. All rights reserved. |
|                      | This product includes software developed by the<br>Apache Software Foundation (http://www.apache.org/).                                                                                                    |
|                      | Copy to Clipboard                                                                                                    |
|                      | There you can copy the whole version information by clicking Copy to Clipboard.                                                                                                    |
| Operatin<br>g System | Operating system the Analyzer is running on                                                                                                    |
| Builder              | If possible, zip the <b>Builder project folder</b> and send us the whole project this way or send us all involved repositories and all required resources.                                                                                            |